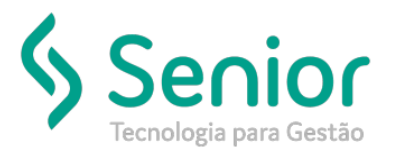

## Banco de Soluções

O que ocorre?

Liberar documentos utilizados em uma viagem.

## O que fazer para resolver?

Apontaremos uma ocorrência para liberar o documento.

Onde e como fazer para resolver?

Trucker->Operacional->Tráfego->Gerenciamento de Tráfego

Vamos filtrar a viagem que o documento será liberado.

Após filtrar iremos selecionar o botão Ocorrências.

| Gerenciamento de Tráfego                                  |                                      |                                                                               |                                                |
|-----------------------------------------------------------|--------------------------------------|-------------------------------------------------------------------------------|------------------------------------------------|
| * >                                                       |                                      |                                                                               |                                                |
| 2 ?                                                       |                                      |                                                                               |                                                |
| Filtrar por Viagens<br>Agendadas Autorizadas Em Andamento | 🗌 Concluídas 🔝 Fechadas 🔝 Canceladas | Emissão Inicial         Emissão Final           01/01/2019         10/06/2019 | Unidade<br>ITZ - 0001 - TESTE TRANSPORTES 01 - |
| Motorista                                                 | Veículo                              | Palavra Chave                                                                 |                                                |
|                                                           |                                      | 010000261                                                                     | Fiļtrar 🔿                                      |
|                                                           |                                      |                                                                               | Desmarcar (Des)Marcar Todos                    |
| Arraste o título da coluna nesta área para agrupar.       |                                      |                                                                               |                                                |
| Sel. T Transporte T T Viagem                              | T Status T Tipo                      | T Veículo T Semirreboqu                                                       | es T Motorista T Frete à                       |
| [ × ]                                                     | Fechada Carregamento                 |                                                                               |                                                |
|                                                           |                                      |                                                                               |                                                |
|                                                           |                                      |                                                                               |                                                |
|                                                           |                                      |                                                                               |                                                |
|                                                           |                                      |                                                                               |                                                |
|                                                           |                                      |                                                                               |                                                |
|                                                           |                                      |                                                                               |                                                |
|                                                           |                                      |                                                                               |                                                |
|                                                           |                                      |                                                                               |                                                |
| •                                                         | Exibindo 1 regis                     | tro de 1                                                                      | •                                              |
|                                                           |                                      |                                                                               |                                                |
| Incluir Alterar Portaria                                  | apa Ocorrências Documentos Valo      | Frete a Pagar Tarefas                                                         | Fechamento Imprimir Eechar                     |

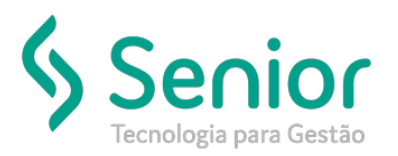

## Banco de Soluções

Ao selecionar o botão de ocorrências, será aberto a tela de Ocorrências de Viagem com isso vamos selecionar o botão Entregas/Carregamentos.

| Geren                                                 | ciamento de Tráfego                 |                                                       |                                        |                  |                                                        |             |
|-------------------------------------------------------|-------------------------------------|-------------------------------------------------------|----------------------------------------|------------------|--------------------------------------------------------|-------------|
| A Ocorrên                                             | cias de Viagem 👌                    |                                                       |                                        |                  |                                                        |             |
| <b>8</b> 8                                            |                                     | _                                                     | _                                      |                  | _                                                      |             |
| Número D10000261 Data D0/06/2019 CEP Descrição da Occ | Unidade<br>Hora Odômetro<br>14:21 0 | Tipo de Viagem Carregamento Situação 0 VEICULO CARREG | Veículo<br>0440 Corrência<br>ADO Praça | -                | Tipo de Ocorrência<br>HISTÓRICO DE VIAGEM<br>Motorista |             |
| Ocorrências da V                                      | ïagem<br>a T Hora T Descrição       |                                                       | Ϋ́ Let                                 | <u>G</u> ravar   | Alterar ) <u>V</u> isualizar <u>R</u> emoved           | τ<br>Tipo   |
| •                                                     |                                     | M<br>Semirreboques                                    | Manifestos Cheg                        | ada de Manifesto | Entregas/Carregamentos                                 | ►<br>Fechar |

Agora vamos selecionar o documento da viagem que deseja liberar, e vamos a pontar a ocorrência do tipo Não entregue.

| Gere                | enciamento de Tráfego   |                                            |                          |                             |                         |
|---------------------|-------------------------|--------------------------------------------|--------------------------|-----------------------------|-------------------------|
| 🔺 🔪 Ocorrên         | ncias de Viagem 🔷 Apo   | ntamento de Ocorrência 🔪                   |                          |                             |                         |
| 3 8                 | _                       |                                            |                          |                             |                         |
| Código<br>010000261 | Cliente                 | Tipo de Viagem<br>Carregamento             | Motorista 1              |                             | Veículo                 |
| Documentos          |                         |                                            |                          |                             | Desmarcar Todos         |
| Selecionado T       | Tipo T Código           | T Nota Fiscal T Remetente T                | Destinatário             | T Endereço T                | Bairro T Cidade         |
| [×]                 | PCL 013529              | EMPRESA TESTE                              | 00000476                 |                             |                         |
|                     |                         |                                            |                          |                             |                         |
| •                   |                         | 11                                         |                          |                             | •                       |
| Qtde Registros: 1   | le Entrega/Carregamento |                                            |                          |                             |                         |
| Ocorrência          | -                       |                                            | Situação                 | Respon                      | sável                   |
|                     | ×                       |                                            |                          | · ·                         | *                       |
| Chegada no D        | Destino Início          | da(o) Entrega/Carreg. Final da(o) Entrega/ | Carreg. Peso na(o) Entre | ga/Carreg. Nome do Expedido | r/Recebedor<br>Produtos |

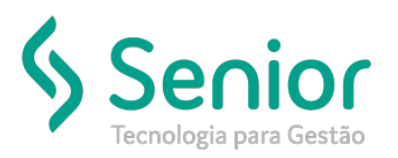

## Banco de Soluções

Vamos inserir a ocorrência do tipo Não Entregue, e gravar.

| Gerenciamento de Tráfego                          |                                           |                                    |                                 |                     |
|---------------------------------------------------|-------------------------------------------|------------------------------------|---------------------------------|---------------------|
| Ocorrências de Viagem Apontan                     | iento de Ocorrência 🔪                     |                                    |                                 |                     |
| 8 8                                               |                                           |                                    |                                 |                     |
| Código Cliente                                    | Tipo de Viagem<br>Carregamento            | Motorista 1                        | Veículo<br>0440                 |                     |
| Documentos                                        |                                           |                                    | Desmarcar Todo                  | s <u>D</u> esmarcar |
| Selecionado T Tipo T Código T N<br>[x] PCL 013529 | xta Fiscal T Remetente T<br>EMPRESA TESTE | Destinatário T Endereço            | T Bairro                        | T Cidade            |
| Georrências de Entrega/Carregamento               | 1                                         |                                    |                                 | *                   |
| Ocorrência                                        |                                           | Situação                           | Responsável                     |                     |
| 000021 ESTABELECIMENTO FEC                        | ADO                                       | Não entregue                       | *                               | 1.00                |
| Chegada no Destino Início da(o                    | ) Entrega/Carreg. Final da(o) Entrega/C   | Carreg. Peso na(o) Entrega/Carreg. | Nome do Expedidor/Recebedor     | Produtos            |
| Ocorrências                                       |                                           |                                    |                                 |                     |
| Tipe T Código T Data T Her                        | a T Ocorrência T                          | Situação T Responsável             | T Expedidor/Recebe T Observação |                     |
| •                                                 | <u>G</u> ravar                            | Alterar Estornar Integraç          | ão Anexo Processo               | Fechar              |

Vemos que nas ocorrências será apontado a que criamos agora.

.

| Ocorrên | cias     | ы          | 1      |                         | 34           |                  | 34                    | 94                | 34                      |
|---------|----------|------------|--------|-------------------------|--------------|------------------|-----------------------|-------------------|-------------------------|
| Tipa T  | Código 🏹 | Data T     | Hora T | Ocorrência T            | Situação     | τ                | Responsável T         | Expedidor/Receber | Observação              |
| PCL     | 013529   | 10/06/2019 | 14:00  | ESTABELECIMENTO FECHADO | Não entregue |                  | Destinatário          |                   |                         |
|         |          |            |        |                         |              |                  |                       |                   |                         |
| •       |          |            |        |                         |              |                  |                       |                   | •                       |
|         |          |            |        | Gravar                  | Alterar      | E <u>s</u> torna | ar <u>I</u> ntegração | Anexo <u>F</u>    | Processo <u>F</u> echar |
|         |          |            |        |                         |              |                  |                       |                   |                         |

Feito este processo, o documento poderá ser incluído em outra viagem novamente.